/ Perfect Charging / Perfect Welding / Solar Energy

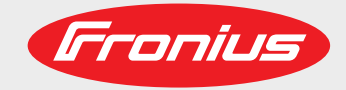

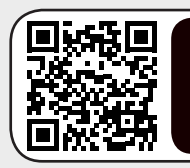

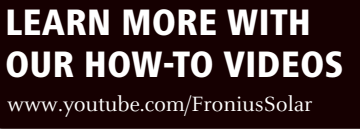

### Fronius Smart Meter TS 65A-3

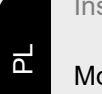

Instrukcja obsługi

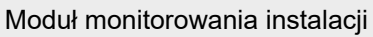

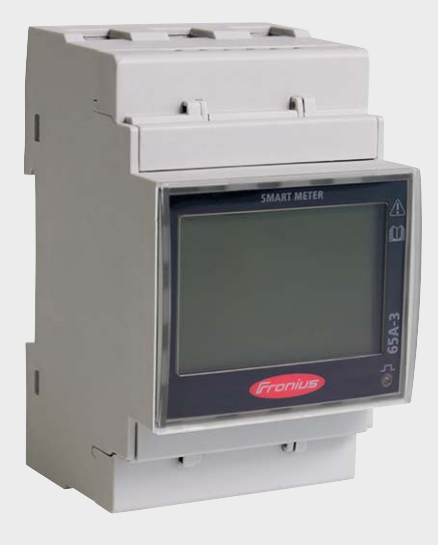

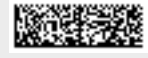

42,0426,0349,PL 010-03032021

Fronius prints on elemental chlorine free paper (ECF) sourced from certified sustainable forests (FSC).

### Spis treści

#### Przepisy dotyczące bezpieczeństwa

| Przepisy bezpieczeństwa                 | 7 |
|-----------------------------------------|---|
| Objaśnienie do wskazówek bezpieczeństwa | 7 |
| Informacje ogólne                       | 7 |
| Warunki otoczenia                       | 8 |
| Wykwalifikowany personel                | 8 |
| Prawa autorskie                         | 8 |
| Bezpieczeństwo danych                   | 8 |

### Informacje ogólne

| Fronius Smart Meter TS 65A-3        | 11 |
|-------------------------------------|----|
| Opis urządzenia                     | 11 |
| Informacje na urządzeniu            | 12 |
| Użytkowanie zgodne z przeznaczeniem | 13 |
| Zakres dostawy                      | 13 |
| Pozycjonowanie                      | 13 |

#### Instalacja

| Instalacja                                                         | 17 |
|--------------------------------------------------------------------|----|
| Lista kontrolna instalacji                                         | 17 |
| Montaż                                                             | 17 |
| Okablowanie ochronne                                               | 17 |
| Okablowanie                                                        | 18 |
| Montaż pokrywy ochronnej zacisków przyłączeniowych                 | 19 |
| Podłaczanie przewodu wymiany danych do falownika                   | 20 |
| Terminatory — obiaśnienie symboli                                  | 20 |
| Podłaczanie terminatorów                                           | 21 |
| Terminatory                                                        | 21 |
| Montaż osłony przyłaczy                                            | 22 |
| System wielolicznikowy — obiaśnienie symboli                       | 23 |
| Punkt sieci Modbus — Fronius Snaplnverter                          | 24 |
| System wielolicznikowy — Fronius SnaplNverter                      | 24 |
| Punkt sieci Modbus — Fronius GEN24                                 | 25 |
| System wielolicznikowy – falownik Eronius GEN24                    | 26 |
| Menu — wielkości pomiarowe                                         | 27 |
| Menu konfiguracii — struktura menu i parametry                     | 30 |
| Konfiguracja adresu inteligentnego licznika Fronius Smart Meter TS | 31 |
| Uruchamianie                                                       | 33 |

| Fronius SnaplNverter                                                                           | 5 |
|------------------------------------------------------------------------------------------------|---|
| Ustanawianie połączenia z urządzeniem "Fronius Datamanager"                                    | 5 |
| Konfiguracja inteligentnego licznika Fronius Smart Meter TS jako licznika obwodu pierwotnego 3 | 5 |
| Konfiguracja inteligentnego licznika Fronius Smart Meter TS jako licznika obwodu wtórnego      | 6 |
| Falownik Fronius GEN24                                                                         | 7 |
| Informacje ogólne                                                                              | 7 |
| Instalacja z poziomu przeglądarki internetowej 3                                               | 7 |
| Konfiguracja inteligentnego licznika Fronius Smart Meter TS jako licznika obwodu pierwotnego 3 | 8 |
| Konfiguracja inteligentnego licznika Fronius Smart Meter TS jako licznika obwodu wtórnego      | 8 |
| Dane techniczne                                                                                | 9 |
| Dane techniczne                                                                                | 9 |
| Fabryczna gwarancja Fronius                                                                    | 0 |

5

9

15

## Przepisy dotyczące bezpieczeństwa

### Przepisy bezpieczeństwa

Objaśnienie do wskazówek bezpieczeństwa

#### OSTRZEŻENIE!

#### Oznacza bezpośrednie niebezpieczeństwo.

 Jeśli nie zostaną podjęte odpowiednie środki ostrożności, skutkiem będzie kalectwo lub śmierć.

#### **NIEBEZPIECZEŃSTWO!**

#### Oznacza sytuację niebezpieczną.

 Jeśli nie zostaną podjęte odpowiednie środki ostrożności, skutkiem mogą być najcięższe obrażenia ciała lub śmierć.

#### **OSTROŻNIE!**

#### Oznacza sytuację potencjalnie szkodliwą.

 Jeśli nie zostaną podjęte odpowiednie środki ostrożności, skutkiem mogą być okaleczenia lub straty materialne.

#### WSKAZÓWKA!

Oznacza możliwość pogorszonych rezultatów pracy i uszkodzeń wyposażenia.

#### Informacje Urządzenie zbudowano zgodnie z najnowszym stanem wiedzy technicznej i uznanymi ogólne zasadami bezpieczeństwa technicznego. Mimo to w przypadku błędnej obsługi lub nieprawidłowego zastosowania występuje niebezpieczeństwo: odniesienia obrażeń lub śmiertelnych wypadków przez użytkownika lub osoby trzecie. uszkodzenia urządzenia oraz innych dóbr materialnych użytkownika. Wszystkie osoby zajmujące się uruchamianiem, konserwacją i utrzymywaniem sprawności technicznej urządzenia, muszą posiadać odpowiednie kwalifikacje; posiadać wystarczającą wiedzę w zakresie obsługi instalacji elektrycznych oraz zapoznać się z tą instrukcją obsługi i dokładnie jej przestrzegać. Instrukcję obsługi należy przechowywać na miejscu użytkowania urządzenia. Jako uzupełnienie do instrukcji obsługi obowiązują ogólne oraz miejscowe przepisy BHP i przepisy dotyczące ochrony środowiska. Wszystkie wskazówki dotyczące bezpieczeństwa i ostrzeżenia umieszczone na urządzeniu należy utrzymywać w czytelnym stanie; chronić przed uszkodzeniami; nie usuwać ich; pilnować, aby nie były przykrywane, zaklejane, ani zamalowywane.

Zaciski przyłączeniowe mogą się mocno rozgrzewać.

|                             | <ul> <li>Urządzenie użytkować tylko wtedy, gdy wszystkie zabezpieczenia są w pełni sprawne.</li> <li>Jeśli zabezpieczenia nie są w pełni sprawne, występuje niebezpieczeństwo</li> <li>odniesienia obrażeń lub śmiertelnych wypadków przez użytkownika lub osoby trzecie,</li> <li>uszkodzenia urządzenia oraz innych dóbr materialnych użytkownika.</li> </ul>              |  |  |  |  |  |
|-----------------------------|----------------------------------------------------------------------------------------------------|--|--|--|--|--|
|                             | Przed włączeniem urządzenia zlecić autoryzowanemu serwisowi naprawę wadliwych<br>urządzeń zabezpieczających.                                                                                                    |  |  |  |  |  |
|                             | Nigdy nie obchodzić ani nie wyłączać zabezpieczeń.                                                                                                    |  |  |  |  |  |
|                             | Umiejscowienie poszczególnych instrukcji bezpieczeństwa i ostrzeżeń na urządzeniu — patrz rozdział instrukcji obsługi "Informacje ogólne".                                                                                                    |  |  |  |  |  |
|                             | Usterki mogące wpłynąć na bezpieczeństwo użytkowania usuwać przed włączeniem<br>urządzenia.                                                                                                    |  |  |  |  |  |
|                             | Liczy się przede wszystkim bezpieczeństwo użytkownika!                                                                                                    |  |  |  |  |  |
| Warunki otocze-<br>nia      | Eksploatacja lub magazynowanie urządzenia poza podanym obszarem jest traktowana jako użytkowanie niezgodne z przeznaczeniem. Za wynikłe z tego powodu szkody pro-<br>ducent urządzenia nie ponosi odpowiedzialności.                                                                                                    |  |  |  |  |  |
| Wykwalifikowany<br>personel | Informacje serwisowe zawarte w tej instrukcji obsługi są przeznaczone jedynie dla<br>wykwalifikowanych pracowników. Porażenie prądem elektrycznym może spowodować<br>śmierć. Nie wolno wykonywać innych czynności niż te wymienione w dokumentacji.<br>Obowiązuje to również w przypadku, gdy użytkownik posiada odpowiednie kwalifikacje.                                   |  |  |  |  |  |
|                             | Wszystkie kable i przewody muszą być kompletne, nieuszkodzone, zaizolowane i o<br>odpowiednich parametrach. Luźne złącza, przepalone, uszkodzone lub nieodpowiednie<br>kable i przewody niezwłocznie naprawić w autoryzowanym serwisie.                                                                                                    |  |  |  |  |  |
|                             | Naprawy i konserwację zlecać wyłącznie autoryzowanym serwisom.                                                                                                    |  |  |  |  |  |
|                             | Części obcego pochodzenia nie gwarantują bowiem, że wykonano je i skonstruowano<br>zgodnie z wymogami dotyczącymi bezpieczeństwa i odporności na obciążenia. Sto-<br>sować wyłącznie oryginalne części zamienne (obowiązuje również dla części znormali-<br>zowanych).                                                                                                    |  |  |  |  |  |
|                             | Wprowadzanie wszelkich zmian w zakresie budowy urządzenia bez zgody producenta jest zabronione.                                                                                                    |  |  |  |  |  |
|                             | Elementy wykazujące zużycie należy niezwłocznie wymieniać.                                                                                                    |  |  |  |  |  |
| Prawa autorskie             | Wszelkie prawa autorskie w odniesieniu do niniejszej instrukcji obsługi należą do produ-<br>centa.                                                                                                    |  |  |  |  |  |
|                             | Tekst oraz ilustracje odpowiadają stanowi technicznemu w momencie oddania instrukcji<br>do druku. Zastrzega się możliwość wprowadzenia zmian. Treść instrukcji obsługi nie<br>może być podstawą do roszczenia jakichkolwiek praw ze strony nabywcy. Będziemy<br>wdzięczni za udzielanie wszelkich wskazówek i informacji o błędach znajdujących się w<br>instrukcji obsługi. |  |  |  |  |  |
| Bezpieczeństwo<br>danych    | Za zabezpieczenie danych o zmianach w zakresie ustawień fabrycznych odpowiada<br>użytkownik. W wypadku skasowania ustawień osobistych użytkownika producent nie<br>ponosi odpowiedzialności.                                                                                                    |  |  |  |  |  |

Informacje ogólne

#### Opis urządzenia

Inteligentny licznik Fronius Smart Meter TS to dwukierunkowy licznik służący do optymalizacji zużycia energii produkowanej na potrzeby własne i rejestracji krzywej obciążenia gospodarstwa domowego. W połączeniu z falownikiem firmy Fronius, urządzeniem Fronius Datamanager i interfejsem danych firmy Fronius, inteligentny licznik Fronius Smart Meter TS umożliwia przejrzystą prezentację własnego zużycia energii elektrycznej.

Licznik mierzy przepływ mocy do odbiorników lub do sieci i przekazuje informację do falownika firmy Fronius i urządzenia Fronius Datamanager, wykorzystując komunikację Modbus RTU/RS485.

#### **⚠** OSTROŻNIE!

#### Należy przestrzegać wskazówek bezpieczeństwa!

- Nieprzestrzeganie wskazówek bezpieczeństwa spowoduje szkody dla osób i urządzenia.
- Przed podłączeniem do sieci wyłączyć zasilanie.
- Przestrzegać wskazówek bezpieczeństwa.

#### Informacje na urządzeniu

Na inteligentnym liczniku Fronius Smart Meter TS umieszczono dane techniczne, oznaczenia i symbole bezpieczeństwa. Nie wolno ich ani usuwać, ani zamalowywać. Wskazówki oraz symbole ostrzegaja przed nieprawidłowa obsługa, która mogłaby skutkować poważnymi obrażeniami i spowodować straty materialne.

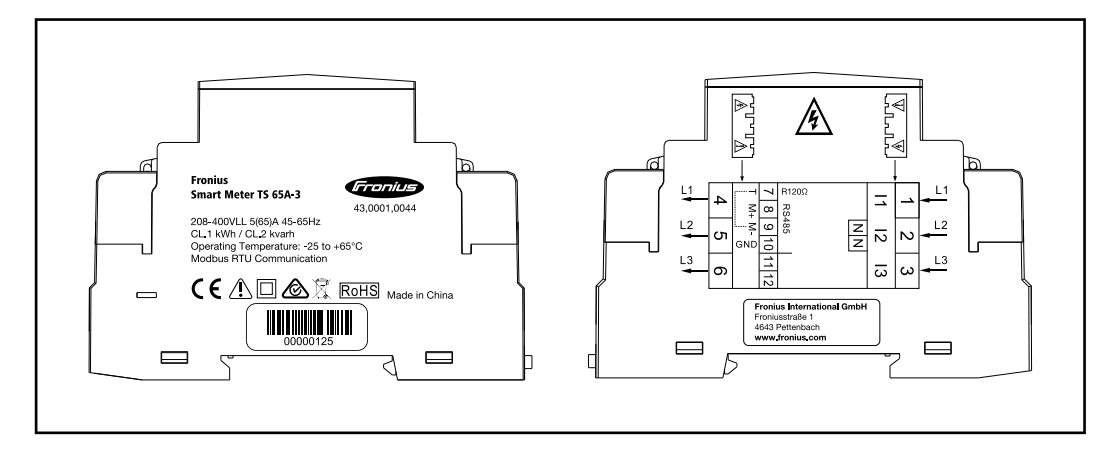

#### Oznaczenia:

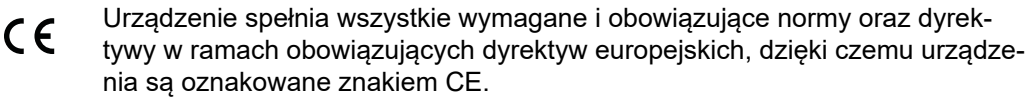

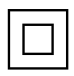

Izolacja ochronna (klasa ochrony II)

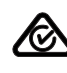

RCM (Regulatory Compliance Mark)

Spełniono wszystkie odpowiednie wymogi regulacyjne w Australii i Nowej Zelandii w odniesieniu do bezpieczeństwa i kompatybilności elektromagnetycznej, a także specjalne wymogi dla urządzeń techniki radiowej.

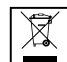

Zgodnie z Dyrektywą Europejską 2012/19/UE w sprawie zużytego sprzętu elektrycznego i elektronicznego oraz jej transpozycją do krajowego porządku prawnego, zużyte urządzenia elektryczne należy gromadzić oddzielnie i oddawać do zakładu zajmującego się ich utylizacją, zgodnie z zasadami ochrony środowiska. Właściciel sprzętu powinien zwrócić urządzenie do jego sprzedawcy lub uzyskać informacje na temat lokalnych, autoryzowanych systemów gromadzenia i utylizacji takich odpadów. Ignorowanie tej Dyrektywy Europejskiej może mieć negatywny wpływ na środowisko i ludzkie zdrowie!

RoHS

RoHS (Restriction of Hazardous Substances) Spełniono ograniczenie zastosowania określonych materiałów niebezpiecznych w urządzeniach elektrycznych i elektronicznych, zgodnie z dyrektywa UE 2011/65/UE.

#### Symbole bezpieczeństwa:

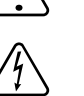

Niebezpieczeństwo odniesienia poważnych obrażeń ciała i poniesienia strat materialnych w wyniku nieprawidłowej obsługi.

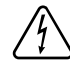

Niebezpieczne napięcie elektryczne.

#### Użytkowanie zgodne z przeznaczeniem

Inteligentny licznik Fronius Smart Meter TS jest środkiem eksploatacyjnym na stałe powiązanym z miejscem instalacji, służącym do rejestracji zużycia na potrzeby własne lub poszczególnych obciążeń w systemie w sieciach zasilających TN/TT. Inteligentny licznik Fronius Smart Meter TS jest wymagany w celu zapewnienia komunikacji z poszczególnymi komponentami w systemach z zainstalowanym magazynem energii i/lub urządzeniem Fronius Ohmpilot. Instalacja odbywa się na szynie DIN w obszarze wewnętrznym z odpowiednimi zabezpieczeniami wstępnymi, dostosowanymi do przekrojów przewodów miedzianych oraz maksymalnej wartości pradu licznika. Inteligentny licznik Fronius Smart Meter TS wolno użytkować wyłacznie zgodnie z informacjami zawartymi w załączonych dokumentach i zgodnie z ustawieniami, postanowieniami, przepisami, normami oraz w ramach możliwości technicznych obowiązujących w miejscu instalacji. Każde inne użytkowanie produktu, niż opisane w punkcie o użytkowaniu zgodnym z przeznaczeniem, uznaje się za niezgodne z przeznaczeniem. Dostępna dokumentacja jest częścią składową produktu i trzeba ją przeczytać oraz przestrzegać jej treści, a także przechowywać w prawidłowym stanie w miejscu instalacji w sposób zapewniający jej dostępność w każdej chwili. Dostępne dokumenty nie zastępują ustaw regionalnych, wojewódzkich, prowincjonalnych czy federalnych ani krajowych, ani przepisów czy norm, obowiązujących w odniesieniu do instalacji, bezpieczeństwa elektrycznego i zastosowania produktu. Firma Fronius International GmbH nie ponosi odpowiedzialności za przestrzeganie lub nieprzestrzeganie takich ustaw lub postanowień w związku z instalacją tego produktu.

Zabrania się ingerencji w konstrukcję inteligentnego licznika Fronius Smart Meter TS, takich jak przebudowy lub modyfikacje. Nieautoryzowane ingerencje powodują utratę możliwości wysuwania roszczeń z tytułu gwarancji oraz rękojmi i z reguły powodują wygaśnięcie dopuszczenia do eksploatacji. Producent nie odpowiada za powstałe w ten sposób szkody.

Przewidywalne nieprawidłowe zastosowania:

Inteligentny licznik Fronius Smart Meter TS nie jest przeznaczony do zasilania urządzeń medycznych podtrzymujących życie ani do wykorzystywania w celu rozliczenia kosztów z podnajemcą.

#### Zakres dostawy

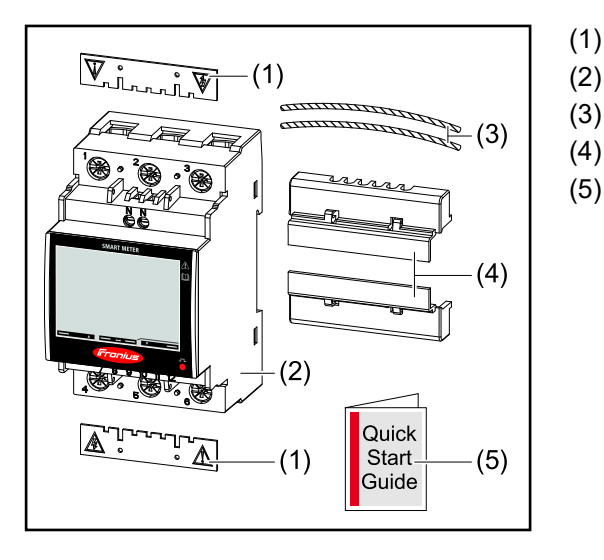

- 2 pokrywy ochronne
- (2) Fronius Smart Meter TS 65A-3
- (3) 2 druty plombowe
- (4) 2 osłony przyłączy
- (5) Quick Start Guide

#### Pozycjonowanie

Inteligentny licznik Fronius Smart Meter TS można instalować w następujących pozycjach systemu:

#### Pozycjonowanie w punkcie zasilania:

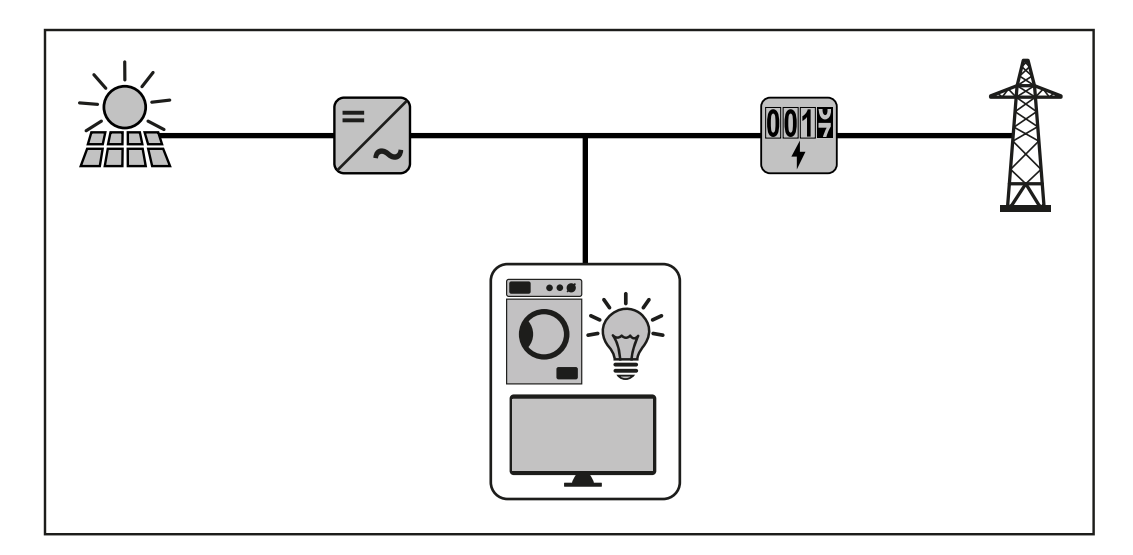

Pozycjonowanie w punkcie poboru energii:

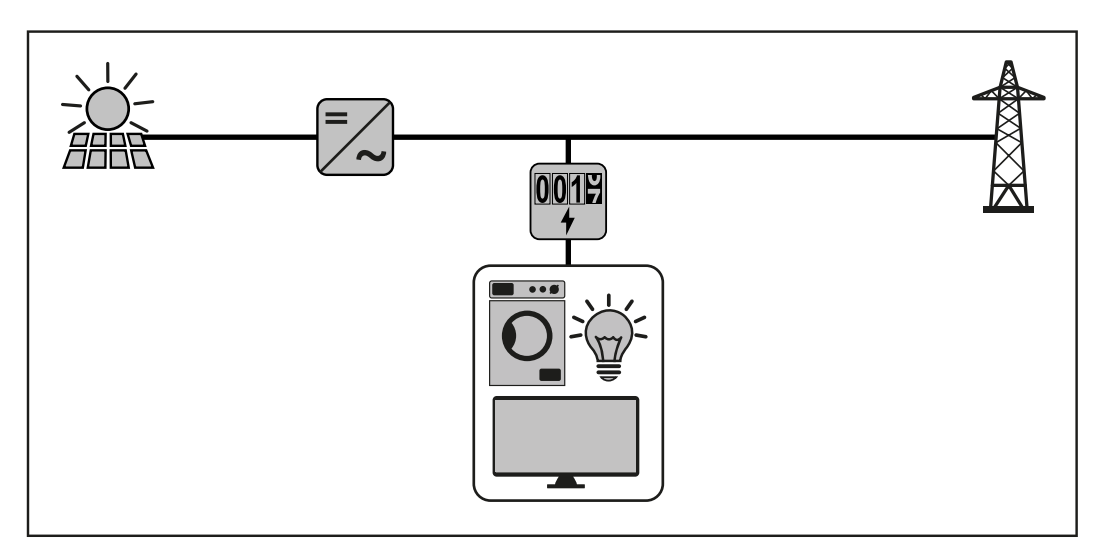

W przypadku zastosowania jako licznik obwodu wtórnego do pomiaru poszczególnych odbiorników oraz generatorów — patrz rozdział **System wielolicznikowy — Fronius SnaplNverter** na stronie **24**.

# Instalacja

### Instalacja

Lista kontrolna Informacje na temat instalacji zawarto w niżej wymienionych rozdziałach: instalacji 1 Przed podłączeniem do sieci wyłączyć zasilanie. 2 Zamontować inteligentny licznik Fronius Smart Meter TS (patrz "Montaż" na stronie 17). 3 Podłączyć wyłącznik ochronny przewodu lub bezpiecznik automatyczny i rozłącznik (patrz "Okablowanie ochronne" na stronie 17). Podłaczyć kabel zasilajacy do inteligentnego licznika Fronius Smart Meter TS (patrz "Okablowanie" na stronie 18). 5 Zamontować pokrywę ochronną zacisków przyłączeniowych (patrz "Montaż pokrywy ochronnej zacisków przyłączeniowych" na stronie 19). Przyłącza transmisji danych inteligentnego licznika Fronius Smart Meter TS połączyć odpowiednim kablem z modułem monitorowania instalacji firmy Fronius (patrz "Podłączanie przewodu wymiany danych do falownika" na stronie 20). 7 Jeżeli jest to wymagane, założyć terminatory (patrz "Podłączanie terminatorów" na stronie 21). 8 Pociągając każdą żyłę i wtyk upewnić się, że są one prawidłowo przymocowane do bloków zacisków. 9 Włączyć zasilanie inteligentnego licznika Fronius Smart Meter TS. [10] Skontrolować wersję oprogramowania sprzętowego modułu monitorowania instalacji firmy Fronius. Aby zapewnić kompatybilność falownika z inteligentnym licznikiem Fronius Smart Meter TS, oprogramowanie musi być zawsze w najnowszej wersji. Aktualizację można przeprowadzić z poziomu interfejsu web falownika lub przez Solar.web. 11 Jeżeli w systemie zainstalowano więcej inteligentnych liczników Fronius Smart Meter TS, skonfigurować ich adresy (patrz "Konfiguracja adresów" w rozdziale "Konfiguracja adresu inteligentnego licznika Fronius Smart Meter TS" na stronie 31).

[12] Skonfigurować i uruchomić licznik (patrz Uruchamianie na stronie 33).

#### Montaż

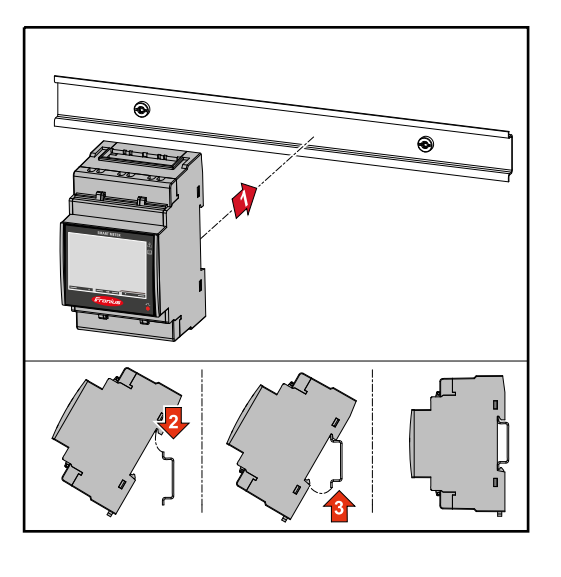

Inteligentny licznik Fronius Smart Meter TS można zamontować na szynie DIN 35 mm. Obudowa ma wymiary 3 TE wg DIN 43880.

### Okablowanie ochronne

Inteligentny licznik Fronius Smart Meter TS to urządzenie okablowane na stałe, które wymaga zainstalowania rozłącznika (wyłącznika ochronnego, łącznika lub odłącznika)

oraz zabezpieczenia nadmiarowo--prądowego (bezpiecznika automatycznego lub wyłącznika ochronnego przewodu).

Inteligentny licznik Fronius Smart Meter TS zużywa 10–30 mA, pojemność znamionowa rozłączników i zabezpieczenia nadmiarowo-prądowego są określane przez grubość drutu, napięcie sieciowe i wymaganą pojemność w razie przerwania.

- Rozłączniki muszą być montowane w zasięgu wzroku, możliwie blisko inteligentnego licznika Fronius Smart Meter TS i muszą być łatwe w obsłudze.
- Rozłączniki muszą spełniać wymogi norm IEC 60947-1 i IEC 60947-3 oraz wszystkie krajowe i lokalne regulacje dotyczące urządzeń elektrycznych.
- Stosować zabezpieczenie nadmiarowo-prądowe, które jest przeznaczone do maks. 65 A.
- Do monitorowania więcej niż jednego napięcia sieciowego stosować połączone wyłączniki ochronne przewodu.
- Zabezpieczenie nadmiarowo-prądowe musi zabezpieczać zaciski przyłączeniowe sieci o oznaczeniu L1, L2 i L3. W rzadkich przypadkach przewód neutralny ma zabezpieczenie nadmiarowo-prądowe, które jednocześnie musi przerywać neutralne i nieuziemione przewody.

#### Okablowanie

#### WAŻNE!

Przed podłączeniem wejść napięcia sieciowego do inteligentnego licznika Fronius Smart Meter TS zawsze wyłączyć zasilanie.

Zalecana grubość przewodu plecionego przewodów napięcia sieciowego do zacisków przyłączeniowych wejścia i wyjścia pomiarowego:

- Żyła: 1–16 mm<sup>2</sup>
- Zalecany moment obrotowy: maks. 2,8 Nm

Zalecana grubość przewodu plecionego do zacisków przyłączeniowych transmisji danych:

- Żyła: min. 0,05 mm²
- Zalecany moment obrotowy: maks. 0,4 Nm

Każdy przewód napięciowy podłączyć do listwy zaciskowej w sposób pokazany na poniższych ilustracjach.

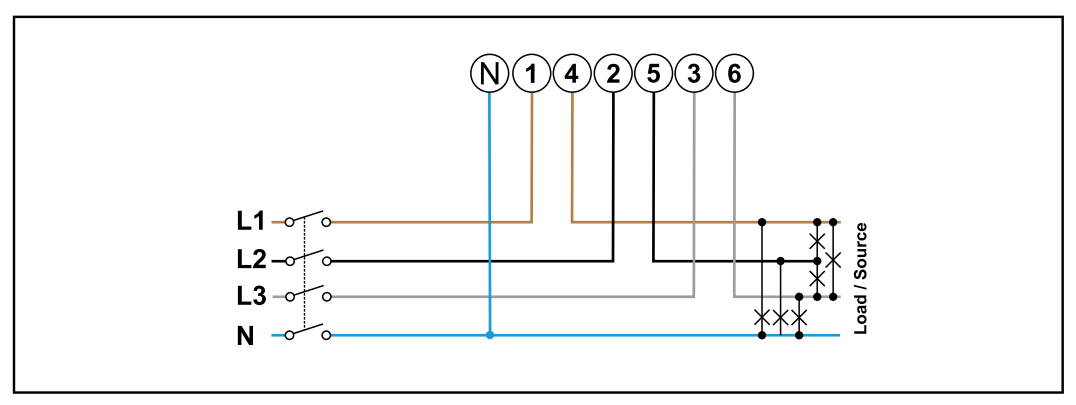

3 fazy, 4 przewody

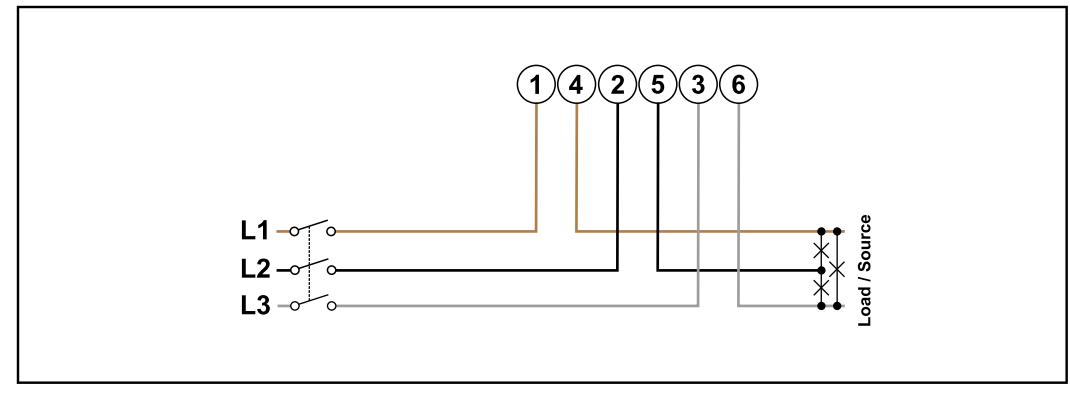

3 fazy, 3 przewody

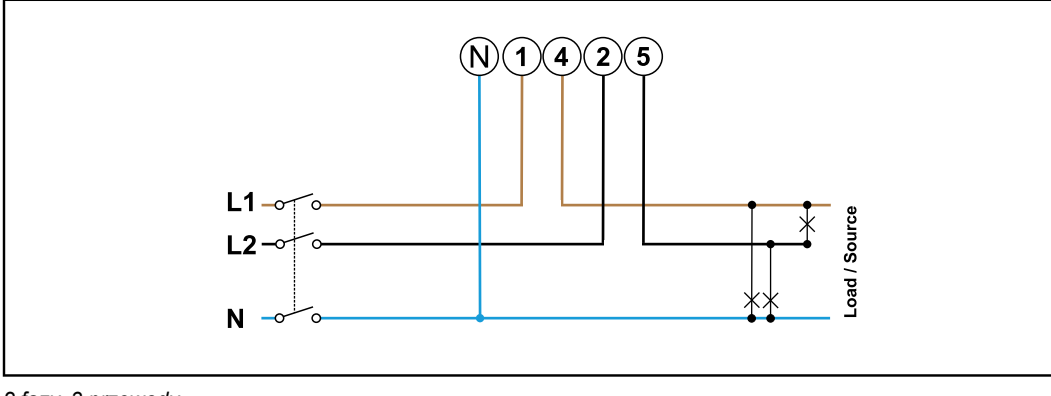

#### 2 fazy, 3 przewody

#### **NIEBEZPIECZEŃSTWO!**

#### Zagrożenie przez napięcie sieciowe.

Porażenie prądem elektrycznym może spowodować śmierć.

 Przed podłączeniem wejść napięcia sieciowego do inteligentnego licznika Fronius Smart Meter TS wyłączyć zasilanie.

Montaż pokrywy ochronnej zacisków przyłączeniowych

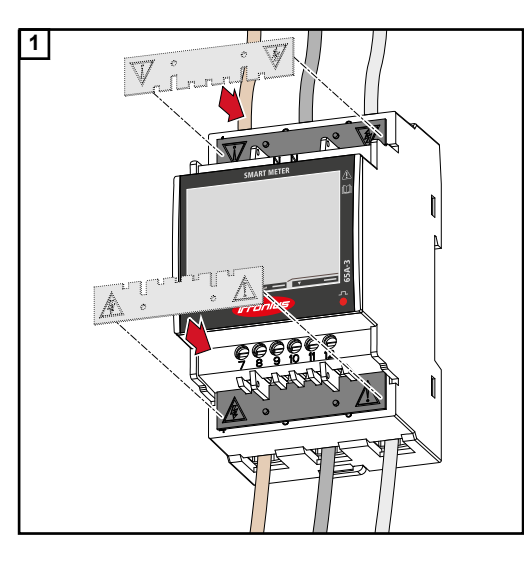

Włożyć pokrywy ochronne w prowadnice i docisnąć.

#### **MIEBEZPIECZEŃSTWO!**

Zagrożenie stwarzane przez napięcie elektryczne wskutek brakujących lub nieprawidłowo zamontowanych pokryw ochronnych.

Porażenie prądem elektrycznym może spowodować śmierć i/lub poważne straty materialne.

- Pokrywy ochronne zamontować bezpośrednio po instalacji przewodów przewodzących napięcie.
- Zamontować prawidłowo pokrywy ochronne i sprawdzić, czy się trzymają.

Podłączanie przewodu wymiany danych do falownika Przyłącza transmisji danych inteligentnego licznika Fronius Smart Meter TS podłączyć kablem sieciowym (typu CAT5 lub lepszym) do złącza Modbus falownika firmy Fronius.

W systemie można zamontować kilka inteligentnych liczników Fronius Smart Meter, patrz rozdział **System wielolicznikowy — Fronius SnaplNverter** na stronie **24**.

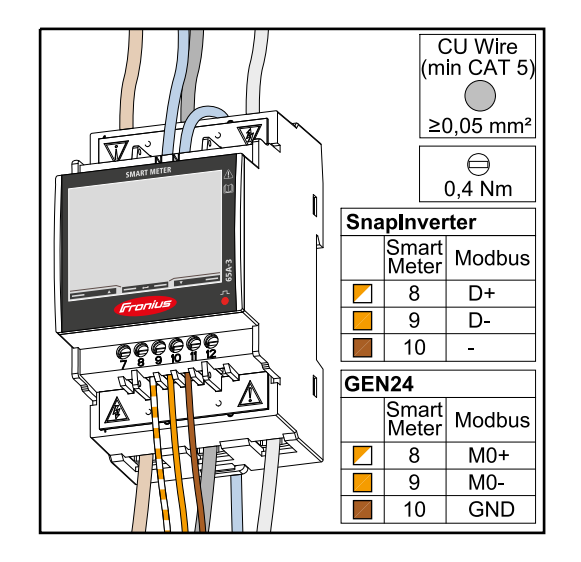

W celu uniknięcia interferencji trzeba zastosować terminator (patrz rozdział **Podłączanie terminatorów** na stronie **21**).

#### WAŻNE!

#### Dodatkowe informacje dotyczące efektywnego uruchomienia.

Przestrzegać poniższych wskazówek dotyczących podłączenia przewodu komunikacji danych do falownika.

- Zastosować kabel sieciowy typu CAT5 lub lepszy.
- Do powiązanych przewodów transmisji danych (D+/D-, M1+/M1-) stosować wspólnie skręconą parę kabli.
- Jeżeli przewody transmisji danych są blisko okablowania sieciowego, używać żył lub kabli dostosowanych do napięcia 300–600 V (nigdy mniejszego niż napięcie robocze).
- Stosować podwójnie izolowane lub osłonięte okładziną kable transmisji danych, jeśli znajdują się one w pobliżu niezaizolowanych przewodów.
- Używać ekranowanych przewodów typu skrętka, aby uniknąć zakłóceń.
- W każdym zacisku przyłączeniowym można zamontować po dwie żyły, skręcając je ze sobą, wprowadzając do terminala i mocno dokręcając zacisk.
   Wskazówka: Luźna żyła może zdezaktywować całe otoczenie sieciowe.
- Wyjścia inteligentnego licznika Fronius Smart Meter TS są galwanicznie odseparo-
- wane od niebezpiecznych napięć.

Terminatory objaśnienie symboli

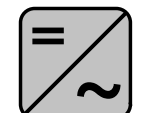

Falownik w systemie

np. Fronius Symo

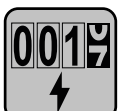

#### Licznik — Fronius Smart Meter TS

Terminator R 120 omów w postaci zworki umieszcza się pomiędzy **M-** i **T**.

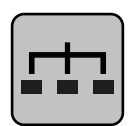

#### Modbus-RTU-Slave

np. Fronius Ohmpilot, Fronius Solar Battery itp.

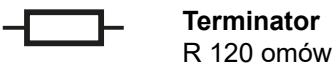

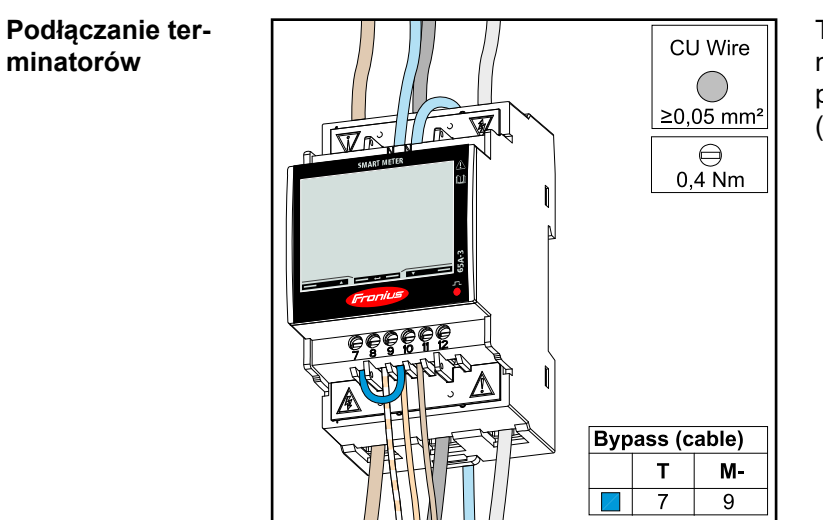

Terminator jest zintegrowany z inteligentnym licznikiem Fronius Smart Meter TS w postaci zworki między przyłączami **M-** i **T** (T = przerywanie).

#### Terminatory

Wskutek interferencji zaleca się użycie terminatorów zgodnie z poniższym zestawieniem, aby zapewnić niezakłócone działanie.

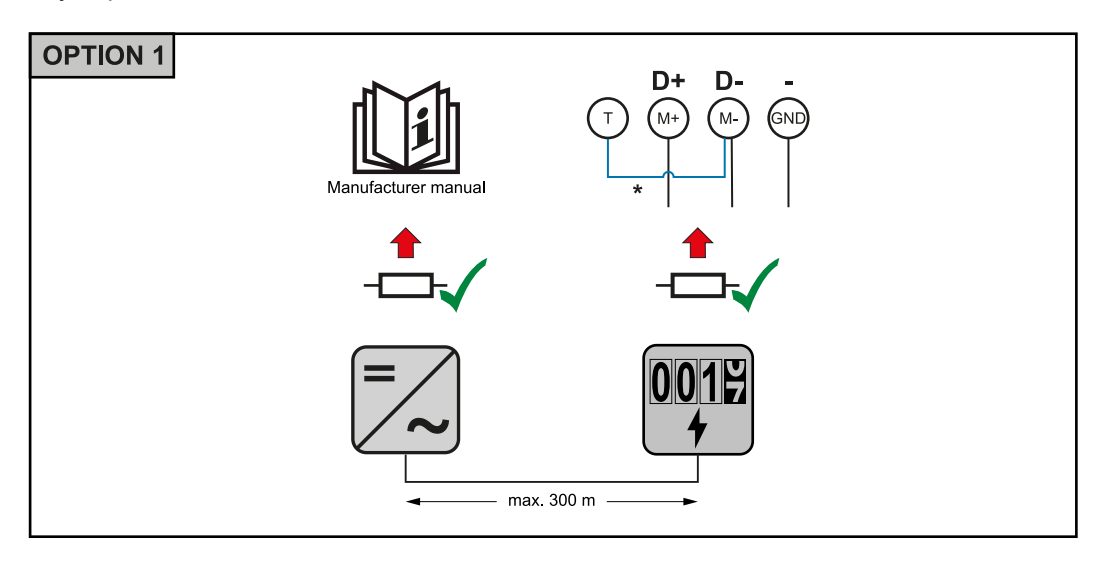

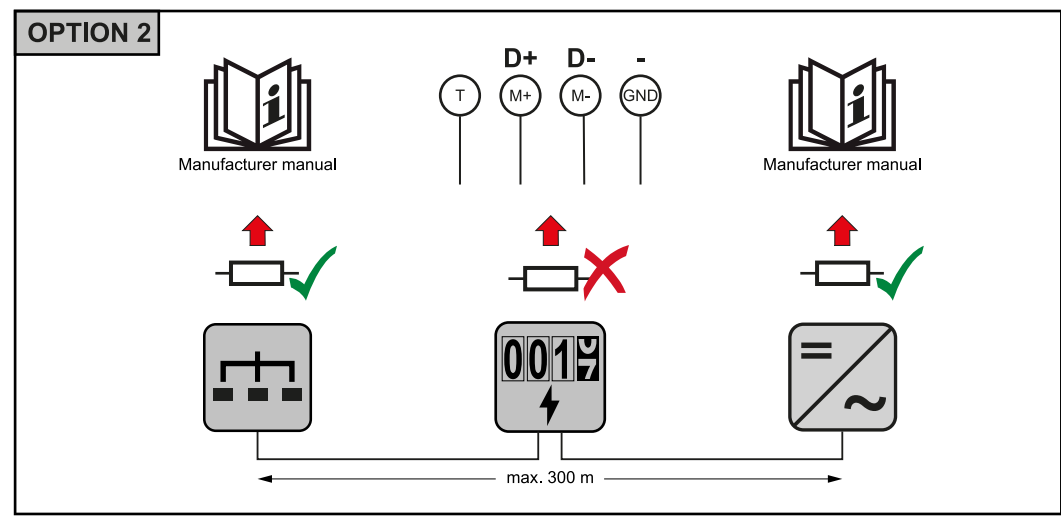

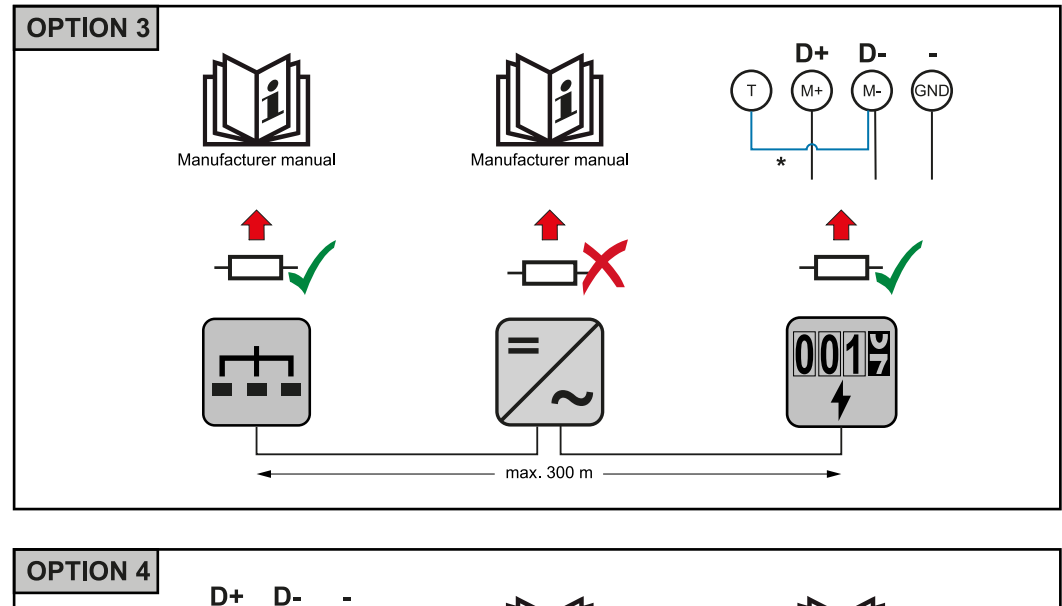

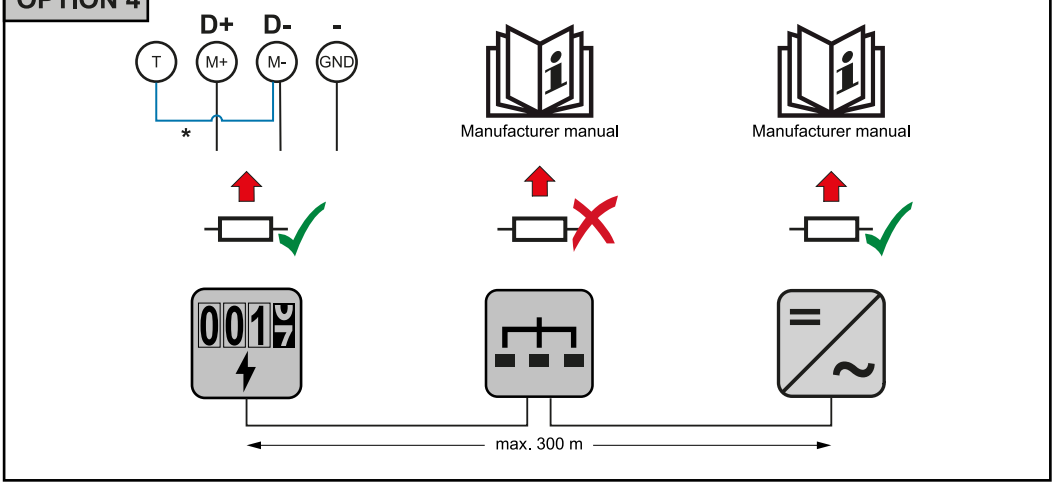

\* Terminator jest zintegrowany z inteligentnym licznikiem Fronius Smart Meter TS w postaci zworki między przyłączami **M-** i **T** (T = przerywanie).

#### Montaż osłony przyłączy

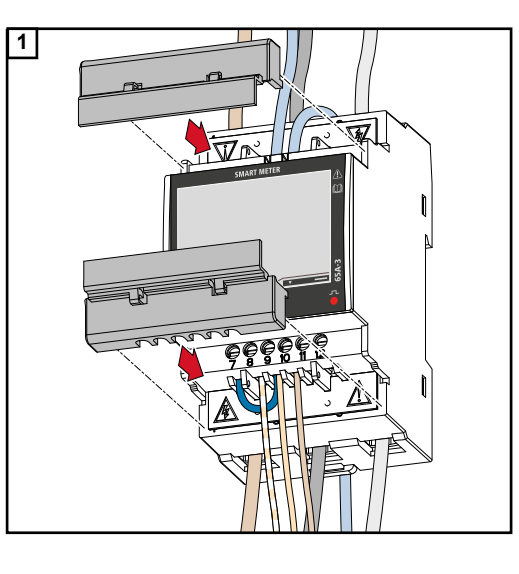

Włożyć osłony przyłączy w prowadnice i docisnąć.

#### WAŻNE!

Podczas montażu osłon należy zwracać uwagę, aby kable nie uległy zakleszczeniu, zagięciu ani uszkodzeniu w inny sposób. System wielolicznikowy objaśnienie symboli

#### Sieć zasilająca

zasila odbiorniki w systemie, jeśli moduły fotowoltaiczne lub akumulator udostępniają niewystarczającą moc.

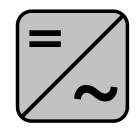

#### Falowniki w systemie

n p. Fronius Primo, Fronius Symo, itp.

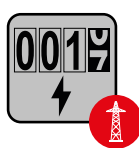

#### **Fronius Smart Meter**

mierzy dane pomiarowe istotne dla rozliczenia ilości prądu (przede wszystkim kilowatogodziny pobrane z sieci energetycznej i do niej wprowadzone). Na bazie danych istotnych dla rozliczenia, dostawca energii elektrycznej uwzględnia w rachunku pobór z sieci, a odbiorca nadwyżki wynagradza za energię wprowadzoną do sieci.

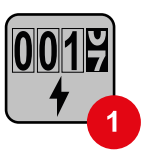

#### Licznik prądu w obwodzie pierwotnym

rejestruje krzywą obciążenia systemu i udostępnia dane pomiarowe do profilowania energii we Fronius Solar.web. Licznik prądu w obwodzie pierwotnym steruje także dynamiczną regulacją mocy wprowadzanej do sieci.

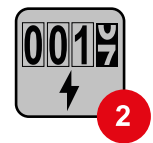

#### Licznik prądu w obwodzie wtórnym

rejestruje krzywą obciążenia poszczególnych odbiorników (np. pralki, lamp, telewizora, pompy ciepła itp.) na odgałęzieniu odbioru i przygotowuje dane pomiarowe do profilowania energii w Fronius Solar.web.

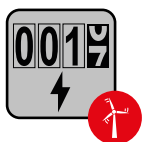

#### Licznik generatorów

rejestruje krzywa obciążenia poszczególnych generatorów prądu (np. elektrowni wiatrowej itp.) na odgałęzieniu odbioru i udostępnia dane pomiarowe do profilowania energii w Fronius Solar.web.

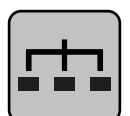

#### Modbus-RTU-Slave

n p. Fronius Ohmpilot, Fronius Solar Battery, itp.

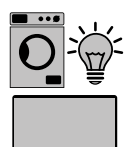

#### Odbiorniki w systemie n p. pralki, lampy, telewizory, itp.

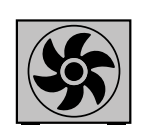

Dodatkowe odbiorniki w systemie n p. pompa ciepła

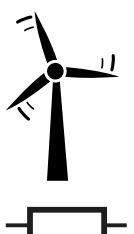

Dodatkowe generatory w systemie n p. elektrownia wiatrowa

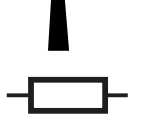

Terminator R 120 omów Punkt sieci Modbus — Fronius Snaplnverter Do zacisku przyłączeniowego Modbus można podłączyć maksymalnie 4 punkty sieci Modbus.

#### WAŻNE!

Do jednego falownika można podłączyć tylko po jednym liczniku pierwotnym, jednym akumulatorze i jednym urządzeniu Ohmpilot. Ze względu na wysoki transfer danych z akumulatora, akumulator zajmuje dwa punkty sieci.

#### Przykład:

| Wejście | akumulatora, | Fronius<br>Ohmpilot | Liczba<br>liczników<br>pierwotnych | Liczba<br>liczników<br>wtórnych |
|---------|--------------|---------------------|------------------------------------|---------------------------------|
|         | $\checkmark$ | 1                   | 1                                  | 0                               |
| snq     | $\checkmark$ | ×                   | 1                                  | 1                               |
| ром     | ×            | $\checkmark$        | 1                                  | 2                               |
|         | ×            | ×                   | 1                                  | 3                               |

System wielolicznikowy — Fronius SnaplNverter W przypadku montażu wielu inteligentnych liczników Fronius Smart Meter TS, dla każdego trzeba ustawić osobny adres (patrz **Konfiguracja adresu inteligentnego licznika Fronius Smart Meter TS** na stronie **31**). Licznik pierwotny zawsze otrzymuje adres 1. Wszystkie dodatkowe liczniki są numerowane w sposób ciągły w zakresie adresów od 2 do 14. Można użytkować równocześnie wiele inteligentnych liczników Fronius Smart Meter o różnych klasach mocy.

#### WAŻNE!

Używać maks. 3 liczników obwodu wtórnego w systemie. Aby zapobiec interferencjom, zaleca się instalację terminatorów zgodnie z informacjami w rozdziale **Podłączanie terminatorów** na stronie **21**.

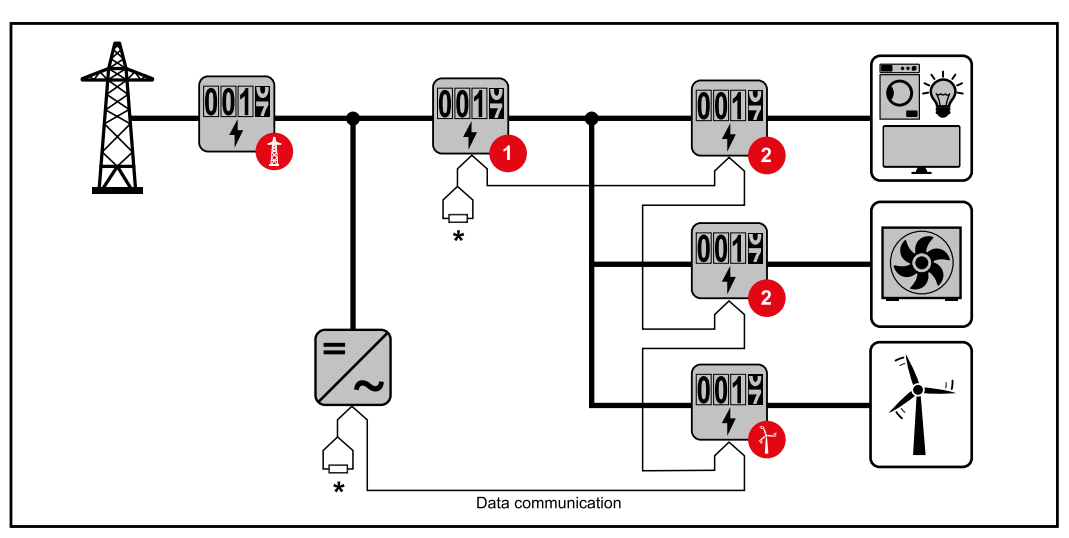

Pozycja licznika obwodu pierwotnego na odgałęzieniu odbioru. \*Terminator R 120 omów

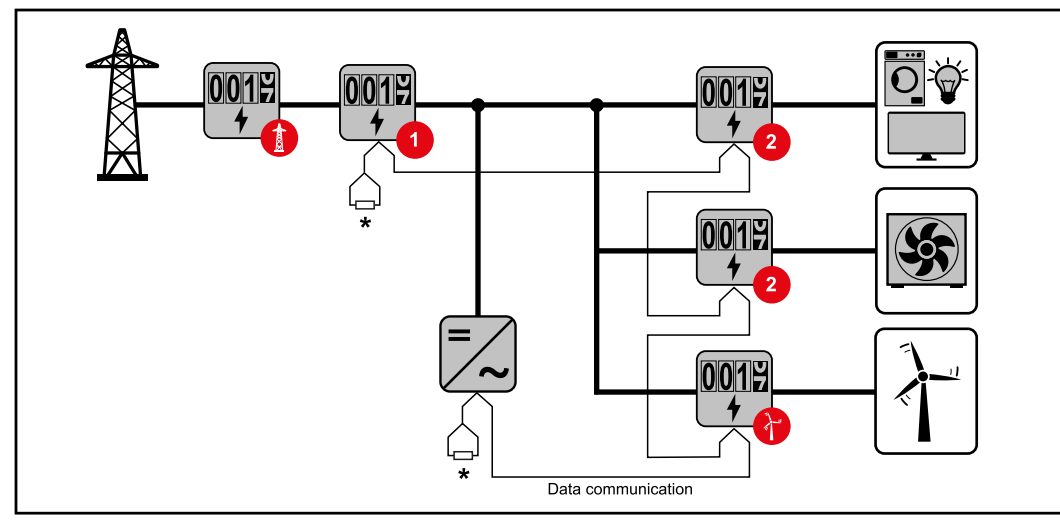

Pozycja licznika pierwotnego w punkcie zasilania sieci. \*Terminator R 120 omów

#### W przypadku systemu wielolicznikowego trzeba przestrzegać kilku zasad:

- Każdy adres Modbus można przypisać tylko raz.
- Umieszczanie terminatorów przeprowadzać indywidualnie dla każdego kanału.

Punkt sieci Modbus — Fronius GEN24 Wejścia M0 i M1 mogą zostać wybrane dowolnie. Do zacisku przyłączeniowego Modbus na wejściach M0 i M1 można podłączyć maks. po 4 punkty sieci Modbus.

#### WAŻNE!

Do jednego falownika można podłączyć tylko po jednym liczniku pierwotnym, jednym akumulatorze i jednym urządzeniu Ohmpilot. Ze względu na wysoki transfer danych z akumulatora, akumulator zajmuje dwa punkty sieci.

| Wejście       | akumulatora, | Fronius<br>Ohmpilot | Liczba<br>liczników<br>pierwotnych | Liczba<br>liczników<br>wtórnych |
|---------------|--------------|---------------------|------------------------------------|---------------------------------|
| (M0)          | ×            | ×                   | 0                                  | 4                               |
| Modbus 0      | $\checkmark$ | ×                   | 0                                  | 2                               |
|               | $\checkmark$ | $\checkmark$        | 0                                  | 1                               |
| Modbus 1 (M1) | ×            | ×                   | 1                                  | 3                               |

#### Przykład 1:

#### Przykład 2:

| Wejście       | akumulatora, | Fronius<br>Ohmpilot | Liczba<br>liczników<br>pierwotnych | Liczba<br>liczników<br>wtórnych |
|---------------|--------------|---------------------|------------------------------------|---------------------------------|
| (0W) 0 snqpoW | ×            | ×                   | 1                                  | 3                               |
| (M1)          | ×            | ×                   | 0                                  | 4                               |
| lbus 1        | $\checkmark$ | ×                   | 0                                  | 2                               |
| Mod           | $\checkmark$ | $\checkmark$        | 0                                  | 1                               |

#### System wielolicznikowy — falownik Fronius GEN24

W przypadku montażu wielu inteligentnych liczników Fronius Smart Meter TS, dla każdego trzeba ustawić osobny adres (patrz **Konfiguracja adresu inteligentnego licz**nika Fronius Smart Meter TS na stronie 31). Licznik pierwotny zawsze otrzymuje adres 1. Wszystkie dodatkowe liczniki są numerowane w sposób ciągły w zakresie adresów od 2 do 14. Można użytkować równocześnie wiele inteligentnych liczników Fronius Smart Meter o różnych klasach mocy.

#### WAŻNE!

Używać maks. 7 liczników obwodu wtórnego w systemie. Aby zapobiec interferencjom, zaleca się instalację terminatorów zgodnie z informacjami w rozdziale **Podłączanie terminatorów** na stronie **21**.

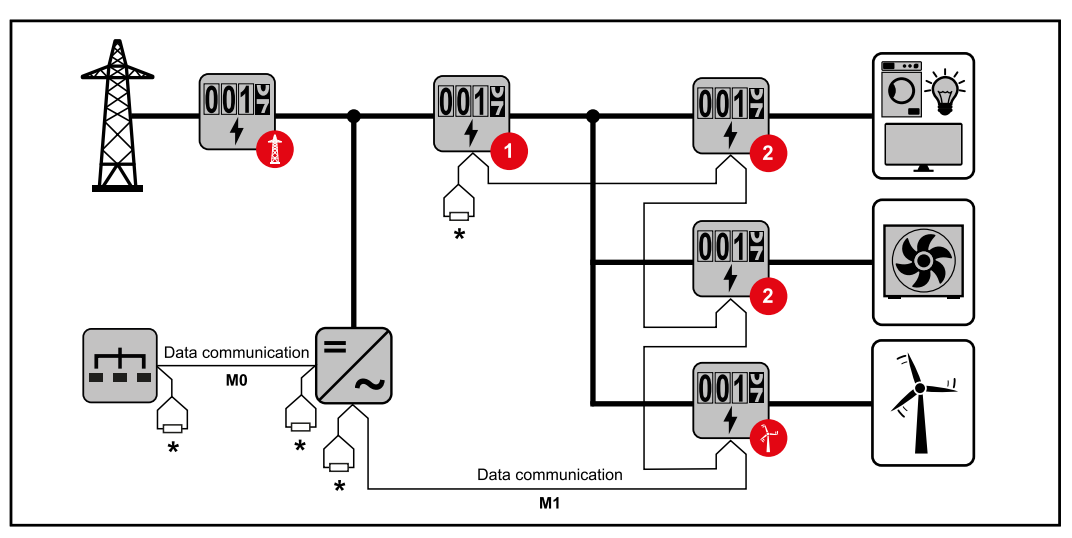

Pozycja licznika obwodu pierwotnego na odgałęzieniu odbioru. \*Terminator R 120 omów

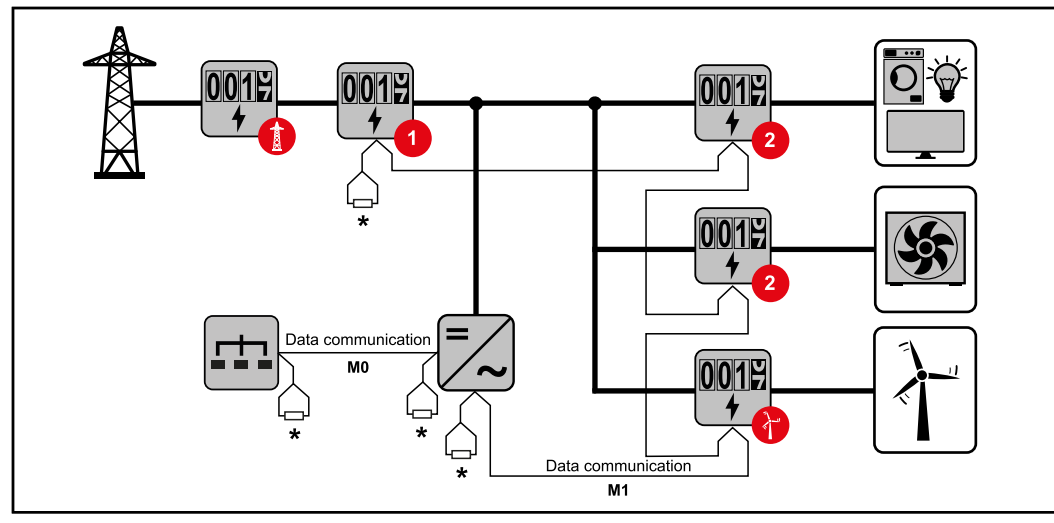

Pozycja licznika pierwotnego w punkcie zasilania sieci. \*Terminator R 120 omów

#### W przypadku systemu wielolicznikowego trzeba przestrzegać kilku zasad:

- Licznik prądu obwodu pierwotnego i akumulator podłączyć do różnych kanałów (zalecane).
- Równomiernie rozdzielić pozostałe obiekty Modbus.
- Każdy adres Modbus można przypisać tylko raz.
- Umieszczanie terminatorów przeprowadzać indywidualnie dla każdego kanału.

| Menu —<br>wielkości pomia-<br>rowe | Ilustracja            | Strona | Opis                                                                                                    |
|------------------------------------|-----------------------|--------|----------------------------------------------------------------------------------------------------|
|                                    | кw 6 <b>123456,78</b> | 00     | <ol> <li>Łączna pobrana energia czynna*</li> <li>Łączna moc czynna</li> </ol>                            |
|                                    |                       |        |                                                                                                    |
|                                    | κ₩ 6 <b>- 12345</b>   | 01     | <ol> <li>Łączna wprowadzona do sieci energia<br/>czynna**</li> <li>Łączna moc czynna</li> </ol>          |
|                                    | kw [23                |        |                                                                                                    |
|                                    | KW 6 123456,78        | 02     | <ol> <li>Łączna pobrana energia czynna*</li> <li>Średnie napięcie międzyprzewodowe w systemie</li> </ol> |
|                                    |                       |        |                                                                                                    |
|                                    | KW 6 12345678         | 03     | <ol> <li>Łączna pobrana energia czynna*</li> <li>Średnie napięcie fazowe w systemie</li> </ol>           |
|                                    |                       |        |                                                                                                    |

ЪГ

| Ilustracja                             | Strona | Opis                                                                                                    |
|----------------------------------------|--------|----------------------------------------------------------------------------------------------------|
| кw 6 123456.78<br>Рг. L. 0.98          | 04     | <ol> <li>Łączna pobrana energia czynna*</li> <li>Współczynnik mocy (L = indukcyjny, C = pojemnościowy)</li> </ol>                                                                                                    |
| кw 6 <b>123456,78</b>                  | 05     | <ol> <li>Łączna pobrana energia czynna*</li> <li>Częstotliwość</li> </ol>                                                                                                    |
| Hz SQC                                 |        |                                                                                                    |
| K VAR6 123456,78                       | 06     | <ol> <li>Łączna pobrana energia czynna*</li> <li>Łączna moc bierna</li> </ol>                                                                                                    |
|                                        |        |                                                                                                    |
|                                        | 07     | <ol> <li>Łączna wprowadzona do sieci energia<br/>bierna**</li> <li>Łączna moc bierna</li> </ol>                                                                                                    |
|                                        |        |                                                                                                    |
| кw к <b>123456,78</b>                  | 08     | <ol> <li>Łączna pobrana energia czynna**</li> <li>Łączna moc pozorna</li> </ol>                                                                                                    |
|                                        |        |                                                                                                    |
| kw k 123456,78<br>P 123<br>kw dfid 123 | 09     | <ol> <li>Łączna pobrana energia czynna*</li> <li>Średnia wysokość żądania mocy<br/>(P = demand), obliczona dla podanego<br/>okresu. Wartość pozostaje niezmieniona<br/>przez cały okres. W pierwszym okresie po<br/>uruchomieniu wynosi "0".</li> <li>Maksymalna wysokość żądanej mocy<br/>(dMd = Peak demand), osiągnięta od czasu<br/>ostatniego zresetowania.</li> </ol> |
| kw h 123456,78<br>E 1<br>kw 123        | 10     | - Nieużywane                                                                                                    |
| kw h 12345678<br>E2<br>kw 123          | 11     | - Nieużywane                                                                                                    |

| Ilustracja                                            | Strona | Opis                                                                      |
|-------------------------------------------------------|--------|---------------------------------------------------------------------------|
|                                                       | 12     | 1. Pobrana energia czynna*                                                |
| E.51   J<br>E.51   J<br>E.51   E.J<br>E.51   E.J AV A | 13     | 1. Moc pozorna                                                            |
| L    2<br>L 2  2<br>k VAr L 3  2                      | 14     | 1. Pobrana energia bierna                                                 |
| L   L 0.98<br>L 2L 0.98<br>Pf L 3 C 0.98              | 15     | <ol> <li>Współczynnik mocy (L = indukcyjny, C = pojemnościowy)</li> </ol> |
| L In 1234<br>L2n 1234<br>v L3n 1234                   | 16     | 1. Napięcie fazowe                                                        |
| HESI SI J<br>HESI ESJ<br>HESI IEJ v                   | 17     | 1. Napięcie międzyprzewodowe w systemie                                   |
| ESI J J<br>ESI SJ<br>ESI EJ A                         | 18     | 1. Prąd                                                                   |
| ESI IJ<br>ESI SJ<br>ESI EJ                            | 19     | 1. Moc czynna                                                             |

- Wyświetlana, gdy aktywny jest tryb easy connection (**Pomiar** = A). Ta wartość wskazuje energię łączną bez uwzględnienia kierunku.
- Ustawienie fabryczne wyświetla się, gdy system mierzy osobno energię pobraną i wprowadzoną do sieci (**Pomiar** = b).

| Strona         | Kod   | Opis                                                                                                    | wartości                                                                                                    |
|----------------|-------|----------------------------------------------------------------------------------------------------|----------------------------------------------------------------------------------------------------|
| PASS***        | P1    | Wprowadzenie obecnego<br>hasła                                                                                                    | 2633*                                                                                                    |
| nPASS          | P2    | Zmiana hasła **                                                                                                    | Cztery cyfry (0000–9999)                                                                                                    |
| SYStEM         | P3    | Rodzaj systemu                                                                                                    | 3Pn*: System trójfazowy 4-<br>żyłowy<br>3P: System trójfazowy 3-<br>żyłowy<br>2P: System dwufazowy 3-<br>żyłowy                       |
| MEASurE        | P6    | Tryb pomiaru **                                                                                                    | A: easy connection, mierzy<br>energię całkowitą bez<br>uwzględnienia kierunku.<br>B*: osobno mierzy energię<br>pobraną i dostarczoną. |
| InStALL        | P7    | Kontrola przyłączy                                                                                                    | On: włączona<br>Off*: wyłączona                                                                                                    |
| P int          | P8    | Odstęp czasowy do obliczenia<br>mocy średniej (w minutach)                                                                                                    | 1*–30                                                                                                    |
| MOdE           | P9    | Tryb wyświetlania **                                                                                                    | Full*: pełne wyświetlanie<br>Easy: wyświetlanie skrócone.<br>System przesyła niewyświe-<br>tlone wartości przez złącze<br>szeregowe.  |
| tArIFF         | P10   | Zarządzanie taryfami **                                                                                                    | On: włączona<br>Off*: wyłączona                                                                                                    |
| HoME           | P11   | Ekran z wielkościami pomiaro-<br>wymi wyświetlanymi podczas<br>uruchomienia i po 120 sekun-<br>dach nieaktywności **                                                                                                    | Do wyświetlania pełnego<br>(Mode = Full): 0–20*                                                                                       |
| AddrESS**<br>* | P14   | Adres Modbus                                                                                                    | 1*–247                                                                                                    |
| bAUd           | P15   | Prędkość transmisji (kb/s) **                                                                                                    | 9,6*/19,2/38,4/57,6/115,2                                                                                                    |
| PArITY         | P16   | Parzystość **                                                                                                    | Even/No*                                                                                                    |
| Bit STOP       | P16-2 | Tylko, gdy parzystość = No. Bit<br>stopu. **                                                                                                    | 1*/2                                                                                                    |
| rESET          | P17   | Uaktywnienie funkcji resetu<br>taryfy energetycznej, maksy-<br>malnie wymaganej mocy oraz<br>wartości częściowych energii<br>czynnej i biernej (ostatnią<br>wartość system przesyła tylko<br>za pośrednictwem złącza sze-<br>regowego) ** | No*: funkcja resetowania<br>wyłączona.<br>Yes: funkcja resetowania<br>włączona.                                                       |

#### Menu konfiguracji — struktura menu i parametry

| Strona | Kod | Opis                                                 | wartości |
|--------|-----|------------------------------------------------------|----------|
| Koniec | P18 | Powrót do ekranu startowego<br>wielkości pomiarowych | brak     |

- Ustawienie fabryczne \*
- \*\* Ustawienia można zabezpieczyć zmianą hasła (hasła nie można zresetować).
- \*\*\* Ustawienia, które trzeba skonfigurować.

Konfiguracja adresu inteligentnego licznika Fronius Smart Meter ΤS

| Symbol  | Nazw<br>a | Event       | Funkcja                                                                                                    |
|---------|-----------|-------------|----------------------------------------------------------------------------------------------------|
| <b></b> | Up        | 1× 🖑        | przejście o stronę naprzód, zwiększenie<br>wartości o 1                                                                                                    |
| • —     | Down      | 1× 🖑        | przejście o stronę wstecz, zmniejszenie<br>wartości o 1                                                                                                    |
| — + —   | Enter     | 2 sekundy 🖑 | Wywołanie ustawień, potwierdzenie wartości                                                                                                    |
|         |           |             | <ul> <li>Przytrzymać "Enter" przez 2 sekundy.</li> <li>Przyciskami "W górę" lub "W dół"<br/>wywołać ekran P1.</li> <li>Ustawić hasło "2633" przyciskami "W<br/>górę" oraz "W dół" i każdą wartość<br/>potwierdzić przyciskiem "Enter".</li> <li>Zanotować hasło.</li> <li>WAŻNE!<br/>Hasła nie da się zresetować.</li> </ul> |
|         | SMAR      | RT METER    | 1 Przyciskami "W górę" lub "W dół"                                                                                                    |

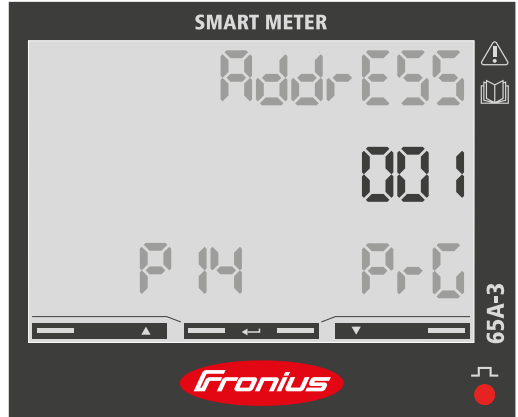

- wywołać ekran P14.
- 2 Przytrzymać "Enter" przez 2 sekundy.
- 3 Ustawić adres przyciskami "W górę" oraz "W dół" i każdą wartość potwierdzić przyciskiem "Enter".
- [4] Przyciskiem "W górę" wywołać ekran P18 i przytrzymać naciśnięty przycisk "Enter" przez 2 sekundy, aby wyjść z ekranu ustawień.

## Uruchamianie

## Fronius SnapINverter

| Informacje<br>ogólne                                                                                                 | <ul> <li>WAŻNE! Ustawienia w pozycji menu "Liczniki" mogą konfigurować wyłącznie przeszko-<br/>leni pracownicy wykwalifikowani!</li> <li>W pozycji menu "Liczniki" konieczne jest podanie hasła serwisowego.</li> <li>Można używać inteligentnych liczników Fronius Smart Meter TS w wersji trój- lub jedno-<br/>fazowej. W obu przypadkach wyboru dokonuje się w pozycji "Fronius Smart Meter".<br/>Urządzenie "Fronius Datamanager" automatycznie określa typ licznika.</li> <li>Można wybrać jeden licznik obwodu pierwotnego i kilka obwodu wtórnego. Aby<br/>umożliwić wybranie licznika głównego, należy skonfigurować licznik pomocniczy.</li> </ul>                                                                                                    |  |
|----------------------------------------------------------------------------------------------------|----------------------------------------------------------------------------------------------------|--|
| Ustanawianie<br>połączenia z<br>urządzeniem<br>"Fronius Datama-<br>nager"                                            | <ul> <li>Punkt dostępowy:</li> <li>1 Na wyświetlaczu falownika wybrać menu "Setup" i uaktywnić pozycję "Wi-Fi Access Point".</li> </ul>                                                                                                    |  |
|                                                                                                    | <ul> <li>2 Utworzyć połączenie z falownikiem w ustawieniach sieciowych (wyświetli się falownik o nazwie "Fronius_240.XXXXX").</li> <li>3 Wprowadzić i potwierdzić hasło: 12345678.</li> <li>4 W pasku adresu przeglądarki wprowadzić adres IP http://192.168.250.181 i potwierdzić.</li> </ul>                                                                                                    |  |
|                                                                                                    | Pojawi się ekran początkowy urządzenia Fronius Datamanager.<br>LAN:                                                                                                    |  |
|                                                                                                    | <ol> <li>Połączyć urządzenie Fronius Datamanager i komputer kablem LAN.</li> <li>Przełączyć przełącznik IP urządzenia Fronius Datamanager w położenie "A".</li> <li>W pasku adresu przeglądarki wprowadzić adres IP http://169.254.0.180 i potwier-<br/>dzić.</li> </ol>                                                                                                    |  |
| Konfiguracja inte-<br>ligentnego licz-<br>nika Fronius<br>Smart Meter TS<br>jako licznika<br>obwodu pierwot-<br>nego | <ol> <li>Wywołać Interfejs web urządzenia Fronius Datamanager.         <ul> <li>Otworzyć przeglądarkę internetową.</li> <li>W pasku adresu przeglądarki wprowadzić adres IP (adres IP sieci WLAN:<br/>192.168.250.181, adres IP sieci LAN: 169.254.0.180) lub nazwy hosta oraz<br/>domeny urządzenia Fronius Datamanager i potwierdzić.</li> <li>Pojawi się interfejs web urządzenia Fronius Datamanager.</li> </ul> </li> <li>Kliknąć przycisk "Ustawienia".</li> <li>W obszarze logowania zalogować się nazwą użytkownika "service" i hasłem serwi-<br/>sowym.</li> <li>Wywołać obszar menu "Liczniki".</li> <li>Wybrać licznik obwodu pierwotnego z listy rozwijanej.</li> <li>Kliknąć przycisk "Ustawienia".</li> <li>W wyskakującym oknie ustawić pozycję licznika (punkt zasilania sieci lub punkt<br/>poboru energii). Dalsze informacje na temat pozycji inteligentnego licznika Fronius<br/>Smart Meter TS podano w Pozycjonowanie na stronie 13.</li> </ol> |  |

|                                                                                                    | 8 Kliknąć przycisk "Ok", gdy pojawi się status "OK". Jeżeli pojawi się status Przekro-<br>czenie czasu, powtórzyć procedurę.                                                                                                    |  |  |
|----------------------------------------------------------------------------------------------------|----------------------------------------------------------------------------------------------------|--|--|
|                                                                                                    | <ul> <li>Kliknąć przycisk , aby zapisać ustawienia.</li> <li>Inteligentny licznik Fronius Smart Meter TS jest skonfigurowany jako licznik obwodu pier-<br/>wotnego.</li> </ul>                                                                                                    |  |  |
|                                                                                                    |                                                                                                    |  |  |
|                                                                                                    | W pozycji menu "Bieżący widok ogólny" wyświetlane są moc modułów fotowoltaicznych,<br>zużycie energii na potrzeby własne, energia wprowadzona do sieci i ładowanie akumula-<br>torów (jeśli są dostępne).                                                                                                    |  |  |
| Konfiguracja inte-<br>ligentnego licz-<br>nika Fronius<br>Smart Meter TS<br>jako licznika<br>obwodu<br>wtórnego | <ol> <li>Wywołać Interfejs web urządzenia Fronius Datamanager.         <ul> <li>Otworzyć przeglądarkę internetową.</li> <li>W pasku adresu przeglądarki wprowadzić adres IP (adres IP sieci WLAN: 192.168.250.181, adres IP sieci LAN: 169.254.0.180) lub nazwy hosta oraz domeny urządzenia Fronius Datamanager i potwierdzić.</li> <li>Pojawi się interfejs web urządzenia Fronius Datamanager.</li> </ul> </li> <li>Kliknąć przycisk "Ustawienia".</li> <li>W obszarze logowania zalogować się nazwą użytkownika "service" i hasłem serwisowym.</li> </ol> |  |  |
|                                                                                                    | <ul> <li>4 Wywołać obszar menu "Liczniki".</li> <li>5 Wybrać licznik obwodu wtórnego z listy rozwijanej.</li> </ul>                                                                                                    |  |  |
|                                                                                                    | <ul> <li>6 Kliknąć przycisk "Dodaj".</li> </ul>                                                                                                    |  |  |
|                                                                                                    | <ul> <li>Wprowadzić nazwę licznika prądu obwodu wtórnego w polu "Nazwa".</li> </ul>                                                                                                    |  |  |
|                                                                                                    | 8 W polu "Adres Modbus" wprowadzić wcześniej nadany adres.                                                                                                    |  |  |
|                                                                                                    | 9 Uzupełnić opis licznika.                                                                                                    |  |  |
|                                                                                                    | 10 Kliknąć przycisk 🧹 , aby zapisać ustawienia.                                                                                                    |  |  |
|                                                                                                    | Inteligentny licznik Fronius Smart Meter TS jest skonfigurowany jako licznik obwodu<br>wtórnego.                                                                                                    |  |  |

InformacjeWAŻNE! Ustawienia w pozycji menu "Konfiguracja urządzenia" mogą konfigurowaćogólnewyłącznie przeszkoleni pracownicy wykwalifikowani!

W pozycji menu "Konfiguracja urządzenia" konieczne jest podanie hasła technika.

Można używać inteligentnych liczników Fronius Smart Meter TS w wersji trój- lub jednofazowej. W obu przypadkach wyboru dokonuje się w pozycji menu "Komponenty". Typ licznika system określa automatycznie.

Można wybrać jeden licznik obwodu pierwotnego i kilka obwodu wtórnego. Aby umożliwić wybranie licznika głównego, należy skonfigurować licznik pomocniczy.

Instalacja z poziomu przeglądarki internetowej

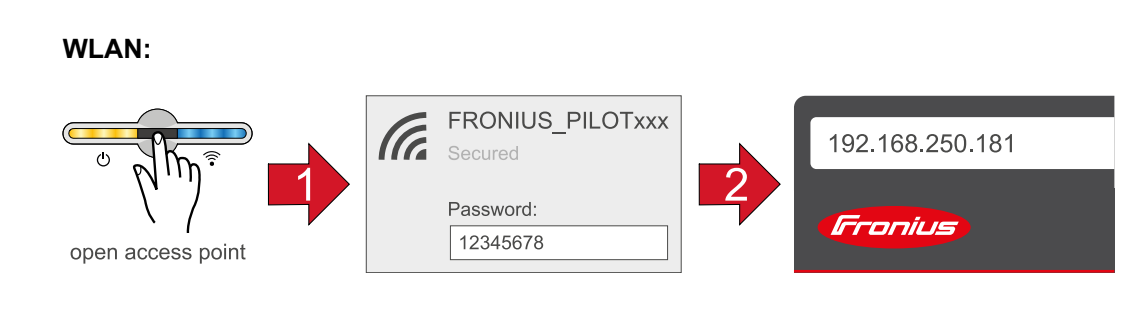

- Otworzyć punkt dostępowy, dotykając czujnika 1 raz ⊕ → dioda świecąca komunikacji: miga w kolorze niebieskim.
- 2 Utworzyć połączenie z falownikiem w ustawieniach sieciowych (wyświetli się falownik o nazwie "FRONIUS\_PILOT" i numerze seryjnym urządzenia).
- Wprowadzić i potwierdzić hasło: 12345678 .
  WAŻNE!

W celu wprowadzenia hasła w systemie Windows 10 najpierw trzeba kliknąć link "Połącz używając klucza zabezpieczeń sieci", aby utworzyć połączenie podając hasło: 12345678.

- [4] W pasku adresu przeglądarki wprowadzić adres IP 192.168.250.181 i go potwierdzić. Wyświetli się kreator instalacji.
- **5** Postępować zgodnie z instrukcjami kreatora instalacji i zakończyć instalację.
- **6** Dodać komponenty systemu w platformie Solar.web i uruchomić instalację PV.

Niezależnie od siebie można użyć kreatora sieci i przeprowadzić konfigurację produktu. Do działania kreatora instalacji Solar.web potrzebne jest połączenie sieciowe.

#### Ethernet:

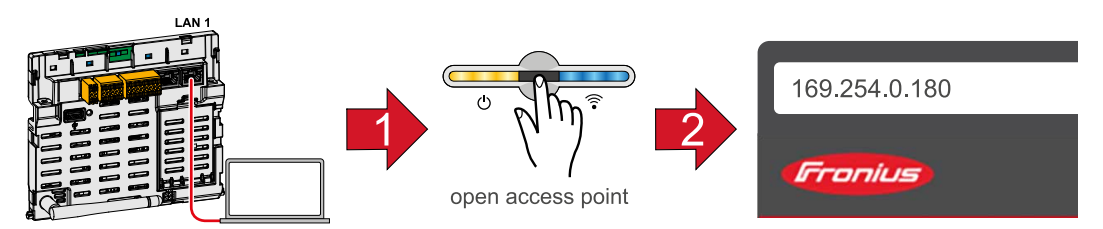

- Utworzyć połączenie z falownikiem (LAN1), używając kabla sieciowego (CAT5 STP lub wyższa).
- 2 Otworzyć punkt dostępowy, dotykając czujnika 1 raz ⊕ → dioda świecąca komunikacji: miga w kolorze niebieskim.

|                                                                                                    | W pasku adresu przeglądarki wprowadzić adres IP 169.254.0.180 i go potwierdzić.<br>Wyświetli się kreator instalacji                                                                                                    |
|----------------------------------------------------------------------------------------------------|----------------------------------------------------------------------------------------------------|
|                                                                                                    | <ul> <li>Postepować zgodnie z instrukcjami kreatora instalacji i zakończyć instalacje.</li> </ul>                                                                                                    |
|                                                                                                    | 5 Dodać komponenty systemu w platformie Solar.web i uruchomić instalację PV.                                                                                                    |
|                                                                                                    | —<br>Niezależnie od siebie można użyć kreatora sieci i przeprowadzić konfigurację produktu.<br>Do działania kreatora instalacji Solar.web potrzebne jest połączenie sieciowe.                                                                                                    |
| Konfiguracja inte-<br>ligentnego licz-<br>nika Fronius<br>Smart Meter TS<br>jako licznika<br>obwodu pierwot-<br>nego | <ol> <li>Wywołać interfejs WWW falownika.</li> <li>Otworzyć przeglądarkę internetową.</li> <li>W pasku adresu przeglądarki wprowadzić adres IP (adres IP sieci WLAN:<br/>192.168.250.181, adres IP sieci LAN: 169.254.0.180) lub nazwy hosta oraz<br/>domeny falownika i potwierdzić.</li> <li>Wyświetli się interfejs web falownika.</li> <li>Kliknąć przycisk "Konfiguracja urządzenia".</li> </ol> |
|                                                                                                    | W obszarze logowania zalogować się nazwą użytkownika "Technik" i hasłem tech-<br>nika                                                                                                    |
|                                                                                                    | Wywołać obszar menu "Komponenty".                                                                                                    |
|                                                                                                    | S     Kliknać przycisk "Dodai komponenty".                                                                                                    |
|                                                                                                    | <ul> <li>Z listwy rozwijanej "Pozycje" ustawić pozycję licznika (punkt zasilania sieci lub punkt poboru energii). Dalsze informacje na temat pozycji inteligentnego licznika Fronius Smart Meter TS podano w Pozycjonowanie na stronie 13.</li> </ul>                                                                                                    |
|                                                                                                    | 7 Kliknąć przycisk "Dodaj".                                                                                                    |
|                                                                                                    | <ul> <li>8 Kliknąć przycisk "Zapisz", aby zapisać ustawienia.</li> </ul>                                                                                                    |
|                                                                                                    | Inteligentny licznik Fronius Smart Meter TS jest skonfigurowany jako licznik obwodu pier-<br>wotnego.                                                                                                    |
| Konfiguracja inte-<br>ligentnego licz-<br>nika Fronius<br>Smart Meter TS<br>jako licznika<br>obwodu                  | <ol> <li>Wywołać interfejs WWW falownika.</li> <li>Otworzyć przeglądarkę internetową.</li> <li>W pasku adresu przeglądarki wprowadzić adres IP (adres IP sieci WLAN:<br/>192.168.250.181, adres IP sieci LAN: 169.254.0.180) lub nazwy hosta oraz<br/>domeny falownika i potwierdzić.</li> <li>Wyświetli się interfejs web falownika.</li> </ol>                                                      |
| wtórnego                                                                                                    | <ol> <li>Kliknąć przycisk "Konfiguracja urządzenia".</li> </ol>                                                                                                    |
|                                                                                                    | W obszarze logowania zalogować się nazwą użytkownika "Technik" i hasłem tech-<br>nika.                                                                                                    |
|                                                                                                    | 4 Wywołać obszar menu "Komponenty".                                                                                                    |
|                                                                                                    | 5 Kliknąć przycisk "Dodaj komponenty".                                                                                                    |
|                                                                                                    | <b>6</b> Z listwy rozwijanej "Pozycja" wybrać typ licznika (licznik generatora/odbiornika).                                                                                                    |
|                                                                                                    | 7 W polu "Adres Modbus" wprowadzić wcześniej nadany adres.                                                                                                    |
|                                                                                                    | 8 W polu wprowadzania "Nazwa" wprowadzić nazwę licznika.                                                                                                    |
|                                                                                                    | Z listwy rozwijanej "Kategoria" wybrać kategorię (generator lub odbiornik).                                                                                                    |
|                                                                                                    | 10 Kliknąć przycisk "Dodaj".                                                                                                    |
|                                                                                                    | 11 Kliknąć przycisk "Zapisz", aby zapisać ustawienia.                                                                                                    |
|                                                                                                    | Inteligentny licznik Fronius Smart Meter TS jest skonfigurowany jako licznik obwodu<br>wtórnego.                                                                                                    |

\_

#### Dane techniczne Prędkość transmisji danych Modbus: 9600 baud Bit parzystości: brak

#### Wersja oprogramowania:

- Fronius Datamanager 2.0 (od wersji 3.16.1) Fronius Symo Hybrid (od wersji 1.16.1)

| 208–400 V<br>166,4–480 V                                              |
|-----------------------------------------------------------------------|
| ≤ 10 VA                                                               |
| 50–60 Hz<br>45–65 Hz                                                  |
| 5 A                                                                   |
| 65 A                                                                  |
| 20 mA                                                                 |
| 30 I <sub>maks.</sub> / 0,001 s                                       |
| ≤ 1 W                                                                 |
| aktyw. cosφ 0,5 ind. – 0,8 poj.,<br>reaktyw. sinφ 0,5 ind. – 0,5 poj. |
| wg EN 50470                                                           |
|                                                                       |

| Wyjście danych                                                      |                           |  |
|---------------------------------------------------------------------|---------------------------|--|
| Komunikacja RS485<br>Separowana galwanicznie od wejścia pomiarowego |                           |  |
| Standard                                                            | RS485 — 3 przewody        |  |
| Transmisja                                                          | szeregowa, asynchroniczna |  |
| Protokół                                                            | kompatybilny z Modbus RTU |  |
| Adresy                                                              | 1–255                     |  |
| Liczba bitów                                                        | 8                         |  |
| Bit stopu                                                           | 1                         |  |
| Bit parzystości                                                     | none — odd — even         |  |
| Prędkość transmisji                                                 | 300, 2400, 9600 b/s       |  |
| Czas odpowiedzi                                                     | ≤ 200 ms                  |  |

| Izolacja (EN IEC 62052-11, EN IEC 62053-21) |   |  |
|---------------------------------------------|---|--|
| Kategoria instalacji                        | Ш |  |
| Stopień zanieczyszczenia                    | 2 |  |

| Izolacja (EN IEC 62052-11, EN IEC 62053-21) |                    |
|---------------------------------------------|--------------------|
| Napięcie izolacji                           | 4 kVAC RMS (1 min) |

| Kompatybilność elektromagnetyczna |                                |  |
|-----------------------------------|--------------------------------|--|
| Test emisji                       | wg EN IEC 62052-11, EN 50470-3 |  |
| Test odporności                   | wg EN IEC 62052-11, EN 50470-3 |  |

| Warunki robocze                                       |             |
|-------------------------------------------------------|-------------|
| Temperatura odniesienia                               | 25°C (±5°C) |
| Zakres roboczy                                        | -25 – +55°C |
| Temperatury graniczne przechowywania i transportu     | -30 – +80°C |
| Otoczenie mechaniczne<br>Otoczenie elektromagnetyczne | M2<br>E2    |

| Obudowa                                                |                                                 |
|--------------------------------------------------------|-------------------------------------------------|
| Obudowa                                                | 3 TE wg DIN 43880                               |
| Osłona obudowy/zacisków z możliwością<br>zaplombowania |                                                 |
| Przyłącze                                              | Przyłącze śrubowe                               |
| Mocowanie                                              | zatrzaskowe na szynie profilowanej DIN<br>35 mm |
| Materiał obudowy                                       | Noryl, samogasnący                              |
| Stopień ochrony IP (EN 60529)                          | Obudowa IP 51, przyłącza IP 20                  |
| Masa                                                   | 240 g                                           |

| Zaciski przyłączeniowe   |                           |
|--------------------------|---------------------------|
| Wejście pomiarowe        |                           |
| Żyła                     | min. 1 mm² / maks. 16 mm² |
| Zalecany moment obrotowy | maks. 2,8 Nm              |

| Wyjście danych           |               |
|--------------------------|---------------|
| Żyła                     | min. 0,05 mm² |
| Zalecany moment obrotowy | maks. 0,4 Nm  |

Fabryczna gwa-<br/>rancja FroniusSzczegółowe warunki gwarancji obowiązujące w danym kraju są dostępne w Internecie:<br/>www.fronius.com/solar/warranty

W celu uzyskania pełnego czasu gwarancji na nowy zainstalowany falownik lub zasobnik firmy Fronius, prosimy o rejestrację na stronie: www.solarweb.com.

#### FRONIUS INTERNATIONAL GMBH

Froniusstraße 1 A-4643 Pettenbach AUSTRIA contact@fronius.com www.fronius.com

Under **www.fronius.com/contact** you will find the addresses of all Fronius Sales & Service Partners and locations

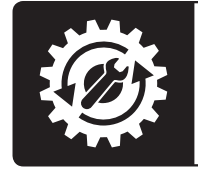

Find your spareparts online

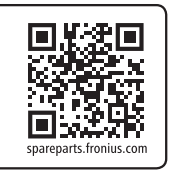